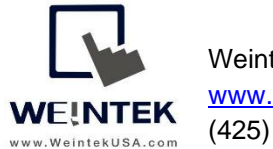

Weintek USA, Inc. www.WeintekUSA.com (425) 488-1100

Rev. FEB 27, 2020

### Weintek HMI to BACnet MS/TP Device

**Introduction:** This instruction manual discusses how to communicate with a BACnet MS/TP slave. BACnet is a communication protocol designed for building automation. The BACnet protocol defines the **object types** and the **properties** for each object type. All BACnet objects consists of a number of properties for information exchange. The table below shows you the common BACnet object types. A device that is compatible with BACnet protocol must have only one **instance** of Device object type for its structure. An instance number is the way to identify items within an object type.

| Object Type        | Object Type ID | Example of Use                                |
|--------------------|----------------|-----------------------------------------------|
| Analog Input       | 0              | Analog sensor input                           |
| Analog Output      | 1              | Command output                                |
| Analog Value       | 2              | Setpoints or parameters                       |
| Binary Input       | 3              | Digital sensor input                          |
| Binary Output      | 4              | Relay output                                  |
| Binary Value       | 5              | Digital logic                                 |
| Device             | 8              | Device information, supported object types    |
|                    |                | and services                                  |
| Multi-state Input  | 13             | Represents the states of the process, such as |
|                    |                | OFF, ON, AUTO                                 |
| Multi-state Output | 14             | Represents the desired states of the process  |
| Multi-state Value  | 19             | Represents multi-state indicators             |

There are many properties of the object types that are used to monitor and control a BACnet-compatible device. Some properties apply only to certain object types, but every object type must have at least three properties, including **Object\_Identifier**, **Object\_Name**, and **Object\_Type**. For example, the table below shows you some of the properties within Analog input, instance number 1. A BACnet MS/TP master issues the **Read\_Property** service to the BACnet MS/TP slave in order to get temperature data from the **Present\_Value** property.

| Properties Name   | Properties Value         |
|-------------------|--------------------------|
| Object_Identifier | Analog input, instance 1 |
| Object_Name       | Office temperature       |
| Object_Type       | Analog input             |

| Present_Value | 72.2               |
|---------------|--------------------|
| Event_State   | normal             |
| Units         | Degrees Fahrenheit |
| High_Limit    | 95.0               |
| Low_Limit     | 40.0               |

The object types supported by a BACnet device can be found under the <u>Protocol Object</u> <u>Types Supported</u> property of the **Device** object type or in the user manual of the device.

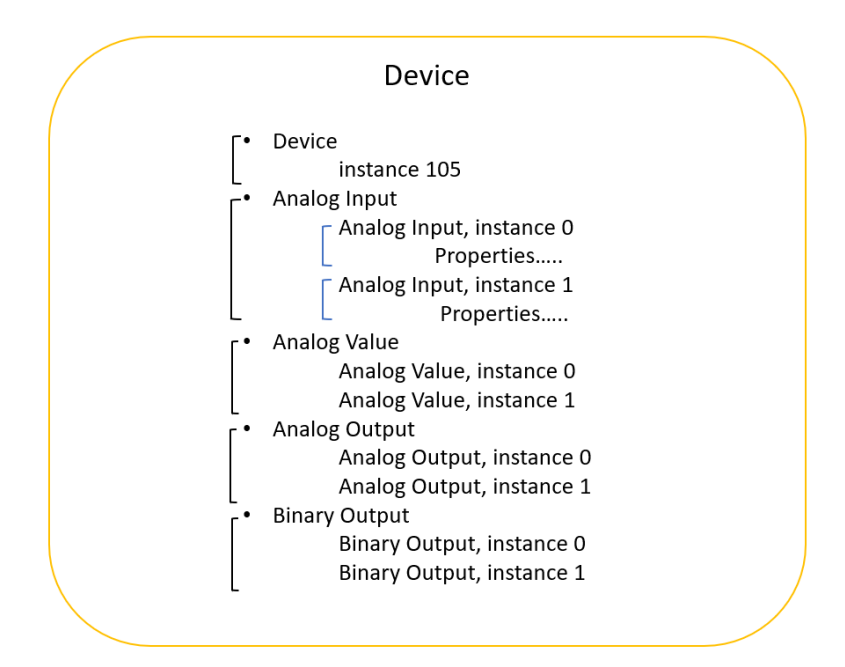

BACnet IP Object Modeling

### Equipment & Software:

- 1.EasyBuilder Pro v6.03.02.294
- 2. Weintek HMI cMT3090
- 3. BACnet MS/TP slave device

**Detail of the HMI Programming:** Open a new project and choose the HMI model cMT3090. To get the HMI talking to the BACnet MS/TP slave, go to the [HOME] tab on the top of the menu and then click on the [System Parameters] button.

| R  | EasyBuilder Pro | : EBProject1       | - [10 - WI | NDOW_0  | 10]                                                 |        |        |        |        |                    |    |     |                              |               |
|----|-----------------|--------------------|------------|---------|-----------------------------------------------------|--------|--------|--------|--------|--------------------|----|-----|------------------------------|---------------|
| F  | File 🖪 💌        | <b>≪ ≯</b> ≑       | Home       | Project | Object                                              | Data/  | Histor | Ŋ      | lloT/E | nergy              | Vi | iew | Tool                         |               |
| Pa | Clinboard       | System<br>Paramete | Sele       | ct C    | ind/Replace<br>/lulti. copy<br>Vindow cop<br>diting | e Addr |        | E<br>M |        | 3 �<br>~ .∿<br>] Ⅲ | ©  |     | ∎ <b>-</b> 0<br>⊕ □<br>⊨ 123 | ▲<br>☆ ▼<br>◆ |

Search for [BACnet/ MSTP] driver from the list of the device drivers.

I/F: BACnet MS/TP uses RS485 2 wires as its physical layer.

Enable [Read Property Multiple] Service: This option depends on the slave device.

MAC (0 -254): Enter the MAC address of the slave. Each BACnet MS/TP device must have a unique MAC address because a MAC address stands for a node on the BACnet MS/TP network.

Note: A smaller interval between MAC values will speed up initialization. If the interval is too large, a "device no response" message may be displayed on HMI screen during initialization. Please take this into consideration when setting the MAC addresses on your BACnet MS/TP devices.

Controller type:

- General: select this option for a general BACnet MS/TP slave.
- Johnson Controls: select this option if the device manufacturer is Johnson Controls.

|                                                      | Devi                                                                                                    | ce                                                                                                    |                                                                              |                                              |      |
|------------------------------------------------------|----------------------------------------------------------------------------------------------------|----------------------------------------------------------------------------------------------------|------------------------------------------------------------------------------|----------------------------------------------|------|
| Location :                                           | Local $\checkmark$                                                                                       | Settings                                                                                                    |                                                                              |                                              |      |
| * Select Local for a<br>HMI.                         | device connected to this                                                                                 | s HMI, or Remote                                                                                                    | e for a device con                                                           | nnected through a                            | noth |
| Device type :                                        |                                                                                                    | BACnet/I                                                                                                    | MSTP                                                                         |                                              |      |
|                                                      | Device ID : 275, V.2.20                                                                                  | , BACNET_MSTP                                                                                                    | .c30                                                                         |                                              |      |
| I/F:                                                 | RS-485 2W                                                                                                | ~                                                                                                    | Open Device C                                                                | Connection Guide                             | -    |
| * Support off-line sin                               | ulation on HMI (use LB                                                                                   | -12358).                                                                                                    |                                                                              |                                              |      |
|                                                      |                                                                                                    |                                                                                                    | have been de                                                                 |                                              |      |
| * Support communica                                  | ations between HMI and                                                                                   | device in pass-t                                                                                                    | nrouan moae.                                                                 |                                              |      |
| * Support communica                                  | ations between HMI and                                                                                   | l device in pass-t                                                                                                    | nrougn moae.                                                                 |                                              |      |
| * Support communica<br>* Set LW-9903 to 2 t          | ations between HMI and<br>to enhance the speed o                                                         | l device in pass-t<br>f download/uploa                                                                                                    | nrougn mode.<br>ad device prograr                                            | m in pass-through                            | mod  |
| * Support communica<br>* Set LW-9903 to 2 t          | ations between HMI and<br>to enhance the speed o                                                         | l device in pass-t<br>f download/uploa                                                                                                    | nrougn mode.<br>ad device prograr                                            | n in pass-through                            | mod  |
| * Support communica<br>* Set LW-9903 to 2 t<br>COM : | tions between HMI and<br>to enhance the speed o<br>COM3 (38400,N,8,1)                                    | l device in pass-t<br>f download/uploa                                                                                                    | nrougn mode.<br>ad device prograr                                            | n in pass-through                            | mod  |
| * Support communica<br>* Set LW-9903 to 2 t<br>COM : | ations between HMI and<br>to enhance the speed o<br>COM3 (38400,N,8,1)                                   | l device in pass-t<br>f download/uploa                                                                                                    | nrougn mode.<br>ad device prograr                                            | n in pass-through                            | mod  |
| * Support communica<br>* Set LW-9903 to 2 t<br>COM : | tions between HMI and<br>to enhance the speed o<br>COM3 (38400,N,8,1)                                    | I device in pass-t                                                                                                    | nrougn mode.<br>ad device program                                            | n in pass-through                            | mod  |
| * Support communica<br>* Set LW-9903 to 2 t<br>COM : | tions between HMI and<br>to enhance the speed o<br>COM3 (38400,N,8,1)<br>MAC (0 ~ 254                    | I device in pass-t                                                                                                    | nrougn mode.<br>ad device program                                            | n in pass-through                            | mod  |
| * Support communica<br>* Set LW-9903 to 2 t<br>COM : | tions between HMI and<br>to enhance the speed o<br>COM3 (38400,N,8,1)<br>MAC (0 ~ 254                    | f download/upload/upload | ad device program                                                            | n in pass-through Settings tiple] service    | mod  |
| * Support communica<br>* Set LW-9903 to 2 t<br>COM : | tions between HMI and<br>o enhance the speed o<br>COM3 (38400,N,8,1)<br>MAC (0 ~ 254<br>Controller type  | f download/uploa<br>f download/uploa<br>) : 1<br>Enable [Re<br>2 : General                                                                                                    | ad device program                                                            | tiple] service                               | mod  |
| * Support communica<br>* Set LW-9903 to 2 t<br>COM : | tions between HMI and<br>o enhance the speed o<br>COM3 (38400,N,8,1)<br>MAC (0 ~ 254<br>Controller type  | d device in pass-t<br>f download/uploa<br>) : 1<br>Enable [Re<br>: General<br>(General, Joh                                                                                                    | ad device program<br>ad Property Mult<br>nson Controls,                      | tiple] service                               | mod  |
| * Support communica<br>* Set LW-9903 to 2 t<br>COM : | tions between HMI and<br>o enhance the speed o<br>COM3 (38400,N,8, 1)<br>MAC (0 ~ 254<br>Controller type | d device in pass-t<br>f download/uploa<br>) : 1<br>Enable [Re<br>: General<br>(General, Joh                                                                                                    | ad device program                                                            | n in pass-through Settings tiple] service ,) | mod  |
| * Support communica<br>* Set LW-9903 to 2 t<br>COM : | tions between HMI and<br>o enhance the speed o<br>COM3 (38400,N,8,1)<br>MAC (0 ~ 254<br>Controller type  | d device in pass-t<br>f download/uploa<br>) : 1<br>Enable [Re<br>2 : General<br>(General, Joh                                                                                                    | nougn mode.<br>ad device program<br>ad Property Mult<br>nson Controls,       | n in pass-through Settings tiple] service    | mod  |
| * Support communica<br>* Set LW-9903 to 2 t<br>COM : | tions between HMI and<br>o enhance the speed o<br>COM3 (38400,N,8,1)<br>MAC (0 ~ 254<br>Controller type  | d device in pass-tr<br>f download/uploa<br>) : 1<br>Enable [Re<br>: General<br>(General, Joh                                                                                                    | ad device program<br>ad device program<br>ad Property Mult<br>nson Controls, | n in pass-through Settings tiple] service ,) | mod  |

Click on the [Settings...] button to enter the serial settings of the BACnet MS/TP slave device, including Baud rate, Data bits, Stop bits, and Parity. The general baud rates are 19200, 38400, and 76800.

| COM Port Settings |        |        |                                                            |
|-------------------|--------|--------|------------------------------------------------------------|
| COM :             | COM 3  | $\sim$ | Timeout (sec) : 0.05 ~                                     |
| Baud rate :       | 38400  | $\sim$ |                                                            |
| Data bits :       | 8 Bits | $\sim$ |                                                            |
| Parity :          | None   | ~      | Token wait time (20~100ms) : 50                            |
| Stop bits :       | 1 Bit  | $\sim$ |                                                            |
|                   |        |        |                                                            |
|                   |        |        | The number of resending commands : $\bigcirc$ $\checkmark$ |
|                   |        |        | OK Cancel                                                  |

After the above communication settings are finished, you will need to import tags (BACnet object types). Easybuilder Pro supports the following two methods.

• [Tag Manager...]→[Get Tag Info...]: It reads the tag information from the device directly using an RS232-to-RS485 converter to connect the device to the PC. Only one BACnet MS/TP slave can connect to Easybuider Pro at a time for this procedure.

Note: Some BACnet MS/TP devices do NOT support the [Who Is] and [Get Tag Info] method. If this is the case, please use the [Import from CSV...] method as the alternative.

[Tag Manager...]→[ [Import from CSV...]: Certain BACnet MS/TP masters, such as SCADA, have the capability to export tag information as a CSV or EDE (Engineering Data Exchange) file from a discovered device. These files can be imported into Easybuilder Pro.

### Method 1- Get Tag Info

Click on the [Tag Manager...] button.

| Cellu       | ar Data Networ | < C      | Tin    | e Sync./DST     | e         | -Mail        | R      | ecipe Database |
|-------------|----------------|----------|--------|-----------------|-----------|--------------|--------|----------------|
| Device      | Model          | Gene     | ral    | System          | Remote    | Security     |        | Extended Memor |
| Device list | :              |          |        |                 |           |              |        | What's my IP?  |
|             | Name           | Location | Device | Type            | Interface | I/F Protocol | Statio | on No.         |
| Local       | HMI Local HMI  | Local    | cMT30  | 90 (1024 x 768) | -         | -            | 0      |                |
| L           | oc BACnet      | Local    | BACne  | t/MSTP          | MAC 1, C  | RS485 2W     | N/A    |                |
|             |                |          |        |                 |           |              |        |                |
|             |                |          |        |                 |           |              |        |                |

Set the [PC COM] and the [Baud rate] within [Get Tag Settings] to match the serial settings on the PC. Specify a unique MAC address for the PC.

| PC COM :                                   | COM1 ~                                  |     |  |
|--------------------------------------------|-----------------------------------------|-----|--|
| Baud rate :                                | 9600 ~                                  |     |  |
| PC MAC address :                           | 0 ~                                     |     |  |
| Device MAC address :                       | 1 Who Is.,                              |     |  |
| Device ID :                                |                                         |     |  |
|                                            | Get Tag Inf                             | D   |  |
| s are device dependent.<br>et MS/TP device | Add new devices in [Device] list for ev | ery |  |
| centarin device.                           |                                         |     |  |

Enter the [MAC address] and [Device ID] or click on the [Who Is...] button to scan for the device. If the device is found, the following message will appear. The MAC address and Device ID will be read by Easybuilder Pro. Click [OK].

Note: The MAC address and Device ID of some BACnet MS/TP devices can be read by issuing the **Who Is** command <u>only when the device is first powered up</u>. It may be necessary to cycle power on the BACnet MS/TP device to successfully read the MAC address and Device ID.

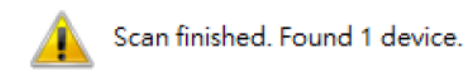

After setting up the [MAC address] and [Device ID], click the [Get Tag Info...] button to read tag information from the device. If it succeeds, the following message will appear. Click [OK].

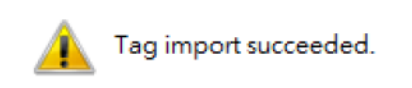

The available object types will be listed as below. You can select which object types you need to use in this project or select all of the objects. Click the [Save] button and then the [Exit] button.

| et Tag Settings                             |                         | Device Tags                                                                                                    |
|---------------------------------------------|-------------------------|----------------------------------------------------------------------------------------------------|
| PC COM :<br>Baud rate :<br>PC MAC address : | COM1 ~<br>9600 ~<br>0 ~ | Device 4194302     AnalogValue     (2,0)AnalogValue-(AnalogValue0)     (2,1)AnalogValue-(AnalogValue1)     (2,2)AnalogValue-(AnalogValue1)     (2,2)AnalogValue-(AnalogValue2)     (2,3)AnalogValue-(AnalogValue3) |
| Device MAC address :<br>Device ID :         | 2 Who Is 4194302        |                                                                                                    |
| ans are device dependent.                   | Get Tag Info            | □ □ □ □ □ □ □ □ □ □ □ □ □ □ □ □ □ □ □                                                                                                    |
| Cnet MS/TP device.                          |                         |                                                                                                    |
|                                             |                         | Event M                                                                                                    |

You can create a CSV file that contains the object types in the project using the [Export All...] button and import into another project.

The CSV file can be opened in Excel. The tags starting at line 6 are listed in the following format.

[Device\_ID], [Object\_Type], [Object\_Instance], [Object\_Name], [Description]

|    | A         | В           | С           | D           | E            |
|----|-----------|-------------|-------------|-------------|--------------|
| 1  | GROUP_ID  | GROUP_NAME  |             |             |              |
| 2  | 1         | New Group   |             |             |              |
| 3  | DEVICE_ID | GROUP_ID    | DEVICE_NAME |             |              |
| 4  | 4194302   | 1           | Device      |             |              |
| 5  | DEVICE_ID | OBJECT_TYPE | INSTANCE    | OBJECT_NAME | DESCRI       |
| 6  | 4194302   | 2           | 0           | AnalogValue | AnalogValue0 |
| 7  | 4194302   | 2           | 1           | AnalogValue | AnalogValue1 |
| 8  | 4194302   | 2           | 2           | AnalogValue | AnalogValue2 |
| 9  | 4194302   | 2           | 3           | AnalogValue | AnalogValue3 |
| 10 | 4194302   | 2           | 4           | AnalogValue | AnalogValue4 |
| 11 | 4194302   | 5           | 0           | BinaryValue | BinaryValue0 |
| 12 | 4194302   | 5           | 1           | BinaryValue | BinaryValue1 |
| 13 | 4194302   | 5           | 2           | BinaryValue | BinaryValue2 |
| 14 | 4194302   | 5           | 3           | BinaryValue | BinaryValue3 |
| 15 | 4194302   | 5           | 4           | BinaryValue | BinaryValue4 |
| 16 | 4194302   | 8           | 4194302     | Device      | BACnet Slave |
|    |           |             |             |             |              |

### Method 2- Import Tags

Click on the [Tag Manager...] button.

|      | Cellular D | ata Networ | <        | Ti    | me Sync./DST     | 6         | e-Mail       | Recipe Database |   |
|------|------------|------------|----------|-------|------------------|-----------|--------------|-----------------|---|
| Dev  | vice       | Model      | Gen      | neral | System           | Remote    | Security     | Extended Memor  | y |
| )evi | ce list:   |            |          |       |                  |           |              | What's my IP?   |   |
|      |            | Name       | Location | Devic | e Type           | Interface | I/F Protocol | Station No.     |   |
| ~    | Local HMI  | Local HMI  | Local    | cMT3  | 090 (1024 x 768) | -         | -            | 0               |   |
|      | Loc        | BACnet     | Local    | BACn  | et/MSTP          | MAC 1, C  | RS485 2W     | N/A             |   |
|      |            |            |          |       |                  |           |              |                 |   |
|      |            |            |          |       |                  |           |              |                 |   |

Click on the [Import from CSV...] button.

| BACnet MS/TP Tag Manager                                                                        |             |
|-------------------------------------------------------------------------------------------------|-------------|
| Get Tag Settings                                                                                | Device Tags |
| PC COM : COM1 V                                                                                 |             |
| Baud rate : 9600 V                                                                              |             |
| PC MAC address : 0 V                                                                            |             |
| Device MAC address : 1 Who Is                                                                   |             |
| Device ID :                                                                                     |             |
| Get Tag Info                                                                                    |             |
| * Tags are device dependent. Add new devices in [Device] list for every<br>BACnet MS/TP device. |             |
|                                                                                                 | Evport All  |
| Import from CSV Save Exit                                                                       | Export All  |

Navigate to your EDE file or the CSV file you exported from EasyBuilder Pro using <u>Method 1</u>.

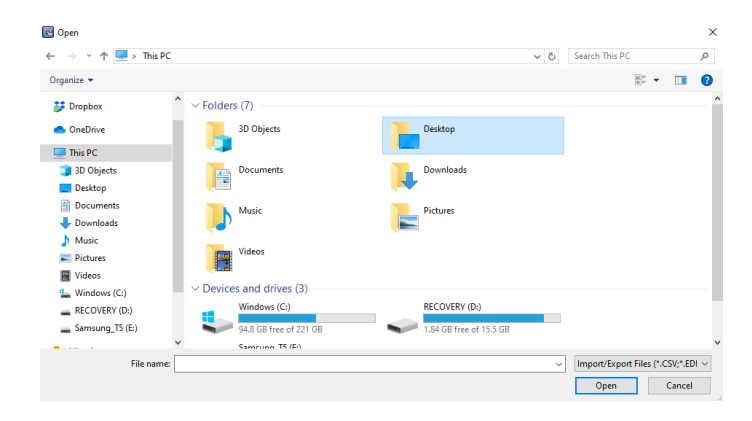

Once the tags are imported, click the [OK] button on the following dialog.

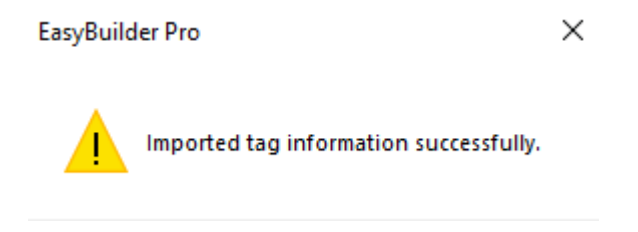

The available object types will be listed as below. You can select which object types you need to use in this project or select all of the objects. Click the [Save] button and then the [Exit] button.

| PC COM :                | COM1 ~                               | ⊡- <mark>⊡ Device 4194302</mark><br>⊕- <b>⊡</b> AnalogValue |  |
|-------------------------|--------------------------------------|-------------------------------------------------------------|--|
| Baud rate :             | 9600 ~                               | in                                                          |  |
| PC MAC address :        | 0 ~                                  |                                                             |  |
| Device MAC address :    | 1 Who Is                             |                                                             |  |
| Device ID :             | 4194302                              |                                                             |  |
|                         | Get Tag I                            | nfo                                                         |  |
| s are device dependent. | Add new devices in [Device] list for | every                                                       |  |
| et M5/TP device.        |                                      |                                                             |  |

Page **9** of **20** 

### **Connecting to multiple MS/TP devices**

To connect to more than one BACnet MS/TP device, configure a **separate** entry in the **Device List** for each device and use either <u>Method 1</u> or <u>Method 2</u> to import tags for each device.

|     | Cell     | ular Data Ne | twork     | Time        | e Sync./DST | e-Mail              |           | Recipe Database        |
|-----|----------|--------------|-----------|-------------|-------------|---------------------|-----------|------------------------|
| De  | evice    | Mod          | el (      | General     | System      | Remote              | Security  | Extended Memory        |
| Dev | vice lis | :t:          | Name      |             | Location    | Device Type         | Interface | <u>What's my IP?</u>   |
| ~   | Loca     | al HMI       | Local HMI |             | Local       | cMT3090 (1024 x 768 | ) -       |                        |
|     |          | Local Dev    | BACnet/M  | STP slave_1 | Local       | BACnet/MSTP         | MAC 2, C  | OM 3 (38400,N,8,1)     |
|     |          | Local Dev    | BACnet/M  | STP slave_2 | Local       | BACnet/MSTP         | MAC 3, CO | OM 3 (38400,N,8,1)     |
|     |          | 1.1.0        | DAG IN    |             | I a sel     | DAG                 | MAG A OF  | (1. O. M. OOMOON C. MO |

Note:

1. Each device must have a unique **Name** in the **Device List**.

2. Each device must have a unique MAC address in the **Device List**.

3. All of the devices will use the same **COM port** and only one COM port on the HMI can be configured to use the BACnet MS/TP driver. The COM port settings configured for the first BACnet MS/TP device (in this case, it is **BACnet/MSTP slave\_1**) will apply to all of the BACnet MS/TP devices.

4. Each slave device will appear as a separate option as shown below when configuring an object on the HMI screen.

| New Nun | neric ( | Object   |                 |                |               |            |       |          | × |
|---------|---------|----------|-----------------|----------------|---------------|------------|-------|----------|---|
| General | Data    | Entry    | Format          | Trigger /      | Action Settin | g Security | Shape | Font     |   |
| De      | escript | ion :    |                 |                |               |            |       |          |   |
|         | Allow   | input    |                 |                |               |            |       |          |   |
|         |         |          |                 |                |               |            |       |          |   |
|         |         |          |                 |                |               |            |       |          |   |
|         | Read    | /Write u | use differ      | ent addre      | sses          |            |       |          |   |
|         |         |          |                 |                |               |            |       |          |   |
|         |         |          |                 |                |               |            |       |          |   |
| Read/   | Nrite a | ddress   |                 |                |               |            |       |          |   |
| Dev     | vice :  | BACne    | t/MSTP sl       | ave_1          |               |            | ~     | Settings | • |
| 1       | Tag :   | Local H  | MI<br>t/MCTD of |                |               |            | ?     |          | _ |
|         |         | BAChe    | t/MSTP sl       | ave_1<br>ave 2 |               |            | -     |          |   |
|         |         | BACne    | t/MSTP sl       | ave_3          |               |            |       |          |   |

#### HMI MAC address

After configuring the BACnet MS/TP device on the [Device] tab, go to the [Model] tab to set up the **HMI MAC**, **Nmax\_master**, and **Npoll**.

**HMI MAC:** Specify the MAC address of the HMI on the BACnet MS/TP network.

**Nmax\_master:** The highest allowable MAC for the master node on the BACnet MS/TP network. The **HMI MAC** should be set at or below this number.

**Npoll:** The number of tokens received before a polling cycle is executed. A smaller value means a higher polling frequency, a larger value means lower polling frequency. By default the **Npoll** value is set to 50.

| System Param | neter Settings |              |               |         |          |        |                | ×   |
|--------------|----------------|--------------|---------------|---------|----------|--------|----------------|-----|
| Cellular     | Data Network   | Т            | ime Sync./DST | e       | -Mail    | Re     | ecipe Database |     |
| Device       | Model          | General      | System        | Remote  | Security | /      | Extended Memo  | ory |
|              | HMI model : d  | MT3090 (1024 | x 768)        | c 1 107 | ~        | Landso | ape v          | •   |
|              | Port no. :     | 3000         | Nmax_maste    | r : 127 | ~        | NDOIL: | 50 ~           |     |
|              |                |              |               |         |          |        |                |     |

### How to read Present\_Value property of Analog Value

Create a Numeric object and specify the tag by clicking the [Tag] box.

In this case, the Present\_Value is read-only data. Unchecking [Allow input] is necessary.

|                         | -                       |            |
|-------------------------|-------------------------|------------|
| eneral Forr             | mat Security Shape Font |            |
| Descrip                 | tion :                  |            |
|                         | w input                 |            |
|                         |                         |            |
|                         |                         |            |
|                         |                         |            |
|                         |                         |            |
|                         |                         |            |
|                         |                         |            |
| Read addres             | 55                      |            |
| Read addre:<br>Device : | ss<br>BACnet/MSTP       | ✓ Settings |

Select the Present\_Value under (2,0) Analog Value, which is the instance 0 of Analog Value.

| ✓ i Tags                                                                                                    | Name                      | Data type | Description |
|----------------------------------------------------------------------------------------------------|---------------------------|-----------|-------------|
| <ul> <li>(2,0)AnalogValue</li> <li>ObjectName(ID#77)[32]</li> </ul>                                                                                                    | ObjectName(ID#77)         | SINT[32]  |             |
| PresentValueArray(ID#85)[100]<br>PriorityArray(ID#87)[17]                                                                                                    | ObjectIdentifier(ID#75)   | DINT      |             |
| > 📲 (2,1)AnalogValue                                                                                                    | ObjectType(ID#79)         | INT       |             |
| <ul> <li> <sup>1</sup>/<sub>4</sub> (<i>z</i>)/MaiogValue         <sup>1</sup>/<sub>4</sub> (<i>z</i>)/MaiogValue         <sup>1</sup>/<sub>4</sub> (<i>z</i>)/MaiogValue         <sup>1</sup>/<sub>4</sub> (<i>z</i>)/BinaryValue         <sup>1</sup>/<sub>4</sub> (<i>z</i>)/BinaryValue         <sup>1</sup>/<sub>4</sub> <sup>1</sup>/<sub>4</sub> (<i>z</i>)/BinaryValue         <sup>1</sup>/<sub>4</sub> <sup>1</sup>/<sub>4</sub> <sup>1</sup>/</li></ul> | PresentValue(ID#85)       | REAL      |             |
|                                                                                                    | PresentValueArray(ID#85)  | REAL[100] |             |
|                                                                                                    | EventState(ID#36)         | DINT      |             |
| > = (5,3)BinaryValue = (5,4)BinaryValue                                                                                                    | Units(ID#117)             | DINT      |             |
| > 📲 (8,4194302)Device                                                                                                    | Priority(ID#85)           | SINT      |             |
|                                                                                                    | PriorityArray(ID#87)      | REAL[17]  |             |
|                                                                                                    | RelinquishDefault(ID#104) | REAL      |             |
|                                                                                                    | SubscribeCovTime(ID#75)   | DINT      |             |
|                                                                                                    | HighLimit(ID#45)          | REAL      |             |
|                                                                                                    | LowLimit(ID#59)           | REAL      |             |
|                                                                                                    | DeadBand(ID#25)           | REAL      |             |
|                                                                                                    | NotificationClass(ID#17)  | DINT      |             |
|                                                                                                    | NotifyType(ID#72)         | SINT      |             |
|                                                                                                    | TimeDelay(ID#113)         | DINT      |             |
|                                                                                                    |                           |           |             |
|                                                                                                    |                           |           |             |
|                                                                                                    |                           |           |             |
|                                                                                                    |                           |           |             |
|                                                                                                    |                           |           |             |
|                                                                                                    |                           |           |             |
|                                                                                                    |                           |           |             |
|                                                                                                    |                           |           |             |

Once the tag is selected, go to the [Format] tab.

| eneral Format              | Security Shape Font |            |
|----------------------------|---------------------|------------|
| Description                | 1:                  |            |
| Allow in                   | put                 |            |
|                            |                     |            |
|                            |                     |            |
|                            |                     |            |
|                            |                     |            |
|                            |                     |            |
|                            |                     |            |
| Read address -             |                     |            |
| Read address<br>Device : B | ACnet/MSTP          | ✓ Settings |

Under the [Format] tab, enter the number of digits used in this tag as well as the device's low limit and high limit. Click the [OK] button to finish setting up this object.

| Numeric Object's Properties                                                  | × |
|------------------------------------------------------------------------------|---|
| General Data Entry Format Trigger Action Setting Security Shape Font Profile |   |
| Display<br>Device data format : 32-bit Float Mask<br>Number of digits        |   |
| Left of decimal Pt. : 4 🚔 Right of decimal Pt. : 1 束                         |   |
| Scaling<br>Method : None ✓                                                   |   |
| Direct     Opynamic limits                                                   |   |
| Device low : 0 Device high : 9999                                            | 1 |
| Input low : 0.0 Input high : 9999.0                                          |   |

Place the Numeric object onto the editing area.

| F | REAL-(2,0) A nalogValue. PresentValue(ID#85) |
|---|----------------------------------------------|
|   | ####.#                                       |
|   |                                              |
|   |                                              |
|   |                                              |
|   |                                              |
|   |                                              |

### How to read/write Present\_Value property of Binary Value

| Comn                            | nent:             |                 |
|---------------------------------|-------------------|-----------------|
|                                 | Bit Lamp          | O Toggle Switch |
|                                 |                   |                 |
| معط مططيم                       |                   |                 |
| ead addre                       | SS                | Cattings        |
| ead addres                      | ss<br>BACnet/MSTP | ∽ Settings      |
| ead addres<br>Device :<br>Tag : | BACnet/MSTP       | ✓ Settings      |

Create a Bit Lamp object and specify the tag by clicking the [Tag] box.

Select the Present\_Value under (5,1) Binary Value, which is the instance 1 of Binary Value.

|                                                                                   | Name                     | Data type   | Description |
|-----------------------------------------------------------------------------------|--------------------------|-------------|-------------|
| 2,0)AnalogValue<br>2,1)AnalogValue                                                | PresentValue(ID#85)      | BOOL        |             |
| 2,2)AnalogValue<br>2,3)AnalogValue                                                | PresentValueArray(ID#85) | BOOL[100]   |             |
| 2,4)AnalogValue                                                                   | PriorityReset(ID#85)     | BOOL[17]    |             |
| 5,0)BinaryValue                                                                   | PriorityArray(ID#87)     | BOOL[17]    |             |
| PriorityReset(ID#85)[100]<br>PriorityReset(ID#85)[17]<br>PriorityArray(ID#87)[17] | OutOfService(ID#81)      | BOOL        |             |
| PriorityArray(ID#87)[17]<br>EventEnable(ID#35)                                    | AlarmValue(ID#6)         | BOOL        |             |
| 3,20inaryValue<br>3,40inaryValue<br>4,40inaryValue<br>4,4194302/Device            | ¶g EventEnable((0≈35)    | EVENTENABLE |             |
|                                                                                   |                          |             |             |

In this case, the tag allows an operator to control the device. Select **Toggle Switch** to enable the control function.

| New Bit Lamp | /Toggle Switch Object                             | × |
|--------------|---------------------------------------------------|---|
| General Secu | rity Shape Label                                  |   |
| Comm         | ent :                                             |   |
|              | O Bit Lamp                                        |   |
| Read/Write   | Read/Write use different addresses                |   |
| Device :     | BACnet/MSTP ~ Settings                            |   |
| Tag :        | (5, 1)BinaryValue.PresentValue(ID#85) $\vee$ BOOL |   |
|              | Invert signal                                     |   |

Within the Attribute, select **Toggle**.

| New Bit L | Lamp    | /Togg  | Je Swit | ch Obje    | ct          |           |             |        |          | X |
|-----------|---------|--------|---------|------------|-------------|-----------|-------------|--------|----------|---|
| General   | Secu    | urity  | Shape   | Label      |             |           |             |        |          |   |
|           | Comm    | ent :  |         |            |             |           |             |        |          | ] |
|           |         |        | ⊖ Bit L | .amp       |             | 01        | Toggle Swit | tch    |          |   |
|           |         |        | Rea     | d/Write (  | use differ  | ent addre | sses        |        |          |   |
| -Read/\   | Write a | addre  | SS      |            |             |           |             |        |          |   |
| Dev       | /ice :  | BAC    | net/MST | Р          |             |           |             | $\sim$ | Settings |   |
| 1         | Tag :   | (5,1)  | BinaryV | alue.Pres  | sentValue   | (ID#85)   |             | ~      | BOOL     |   |
|           |         |        | Inve    | ert signal |             |           |             |        |          |   |
|           |         |        |         |            |             |           |             |        |          |   |
|           |         |        |         |            |             |           |             |        |          |   |
|           |         |        | _       |            |             |           |             |        |          |   |
|           |         |        | Writ    | te when t  | outton is i | released  |             |        |          |   |
| Attribu   | ite —   |        |         |            |             |           |             |        |          |   |
| Sw        | itch st | tyle : | Toggle  | •          | ~           |           |             |        |          |   |
|           |         |        |         |            |             |           |             |        |          |   |
|           |         |        |         |            |             |           |             |        |          |   |

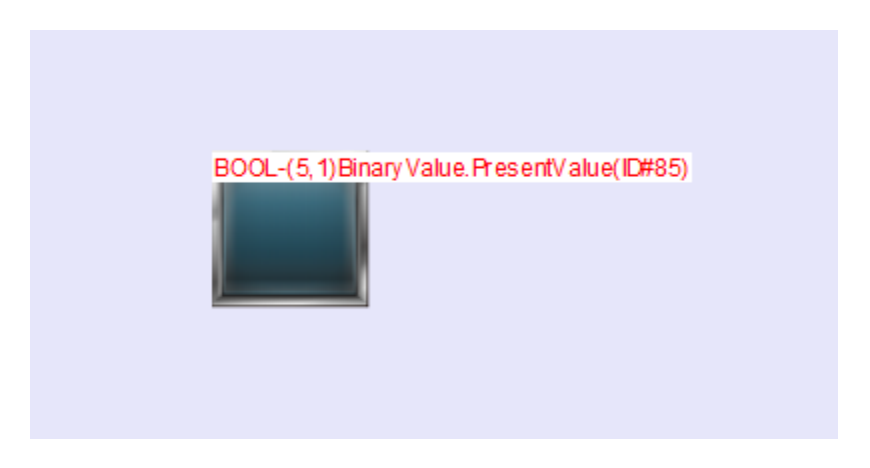

Place the Toggle Switch object onto the editing area.

### How to read/write Object\_Name property

Some properties are **CharacterString** data in a BACnet device, such as **Object\_Name** and **Object\_Description**. Those properties in Easybuilder pro are defined as an array of SINT.

To access those properties, create an ASCII object. Click on the [Tag] box.

| New ASCII Obj | ject                                                           | × |
|---------------|----------------------------------------------------------------|---|
| General Data  | a Entry Security Shape Font                                    |   |
| Allow         | v input                                                        |   |
| Multi         | i-line display<br>value of line feed (LF) character : 10 (0xA) |   |
| Mask          | Reverse high/low byte                                          |   |
| -Data format  | ode                                                            |   |
| Read/Write a  | address                                                        |   |
| Device :      | BACnet/MSTP v Settings                                         |   |
| Tag :         | 0 v 1 word(s)                                                  |   |

| ags                                                            | Name | Data type | Description |
|----------------------------------------------------------------|------|-----------|-------------|
| (2,0)AnalogValue<br>(2,1)AnalogValue                           | [0]  | SINT      |             |
| (2,2)AnalogValue<br>(2,3)AnalogValue                           | [1]  | SINT      |             |
| (2,4)AnalogValue                                               | [2]  | SINT      |             |
| (5,0)BinaryValue                                               | [3]  | SINT      |             |
| (5,2)BinaryValue                                               | [4]  | SINT      |             |
| <ul> <li>(5,3)BinaryValue</li> <li>(5,4)BinaryValue</li> </ul> | [5]  | SINT      |             |
| (8,4194302)Device                                              | [6]  | SINT      |             |
|                                                                | [7]  | SINT      |             |
|                                                                | [8]  | SINT      |             |
|                                                                | [a]  | SINT      |             |
|                                                                | [10] | SINT      |             |
|                                                                | [11] | SINT      |             |
|                                                                | [12] | SINT      |             |
|                                                                | [13] | SINT      |             |
|                                                                | [14] | SINT      |             |
|                                                                | [15] | SINT      |             |
|                                                                | [16] | SINT      |             |
|                                                                | [17] | SINT      |             |
|                                                                | [18] | SINT      |             |
|                                                                | [19] | SINT      |             |
|                                                                | [20] | SINT      |             |
|                                                                | [21] | SINT      |             |
|                                                                | [22] | SINT      |             |
|                                                                | [23] | SINT      |             |
|                                                                | [24] | SINT      |             |

Select the first element of the array under **Object\_Name**.

Click the [Settings...] button to enter the number of characters used by this property.

Note: the unit of string data in Easybuilder Pro is **Word**.

| Device :        | BACnet/MSTP V Settings                            |
|-----------------|---------------------------------------------------|
| Tag :           | (2,4)AnalogValue.ObjectName(ID#77)[0] V 1 word(s) |
|                 |                                                   |
|                 |                                                   |
| Device :        | BACnet/MSTP                                       |
| Tag :           | (2,4)AnalogValue.ObjectName(ID#77)[0]             |
| Data type :     | SINT                                              |
|                 |                                                   |
|                 | Index register                                    |
|                 |                                                   |
| Element count : | 1                                                 |
|                 |                                                   |
|                 |                                                   |
|                 |                                                   |

In this case, check [Allow input] to allow an operator to change the name of the object type on the HMI screen.

| lew ASCII Object                                                        |
|-------------------------------------------------------------------------|
| General Data Entry Security Shape Font Description :                    |
| Allow input                                                             |
| Multi-line display * ASCII value of line feed (LF) character : 10 (0xA) |
| Mask Reverse high/low byte                                              |
| Data format                                                             |
| Read/Write address                                                      |
| Device : BACnet/MSTP V Settings                                         |
| Tag: (2,4)AnalogValue.ObjectName(ID#77)[0] $\lor$ 10 word(s)            |

Place the ASCII object onto the editing area.

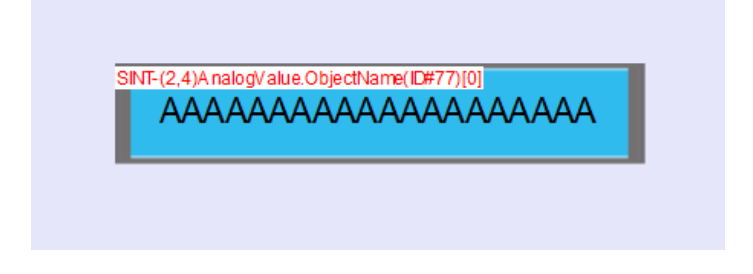

Note: The BACnet MS/TP driver does NOT support on-line simulation.

**BACnet** is a registered trademark of American Society of Heating, Refrigerating and Air-Conditioning Engineers (ASHRAE).

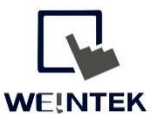

Founded in 1996, WEINTEK LABS is a global-leading HMI manufacturer and is dedicated to the development, design, and manufacturing of practical HMI solutions. WEINTEK LAB's mission is to provide quality, customizable HMI-solutions that meet the needs of all industrial automation requirements while maintaining customer satisfaction by providing "on-demand" customer service. WEINTEK LABS brought their innovative technology to the United States in 2016, WEINTEK USA, INC., to provide quality and expedient solutions to the North American industrial market.

6219 NE 181s Street STE 120 Kenmore, WA 98028 425-488-1100